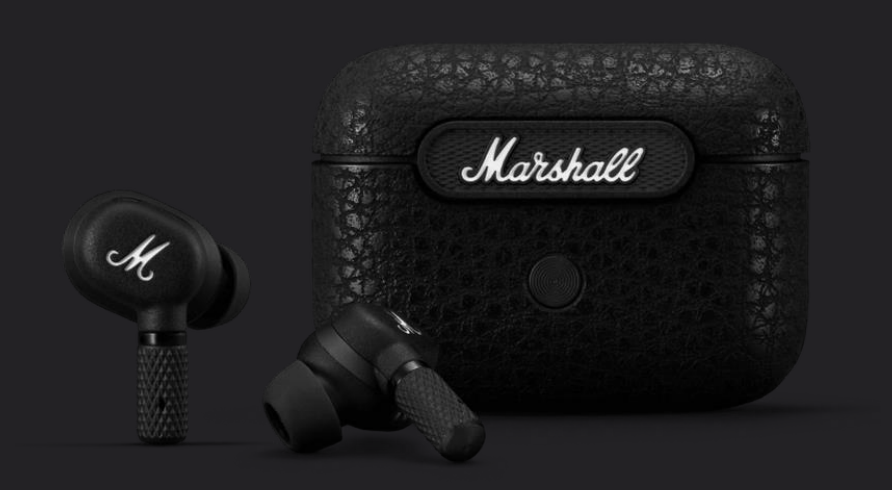

#### How to update firmware for

## Marshall Motif A.N.C.

with

Ж

#### **Marshall Bluetooth App**

Watch video : Click

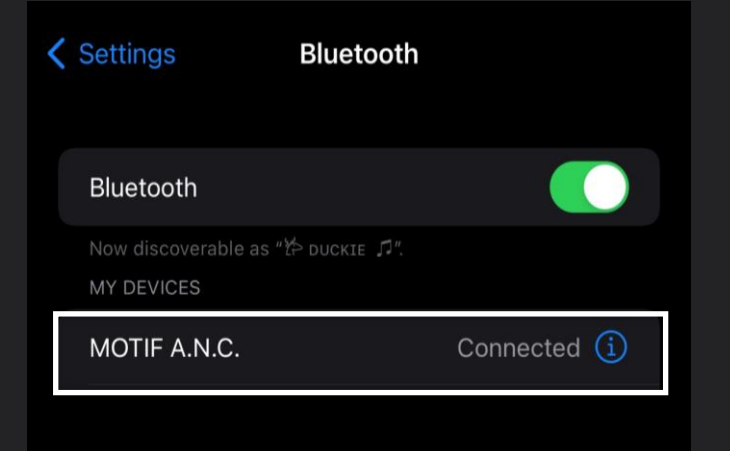

### **Connect Bluetooth with your mobile**

#### phone

- **1.** Open the charging case.
- 2. Press and hold the button on the case until the LED turns to a slow blue pulse.
- 3. Select MOTIF A.N.C. from your sound device's Bluetooth® list.
- 4. Download the Marshall Bluetooth app and follow the in-app instructions to complete the setup.

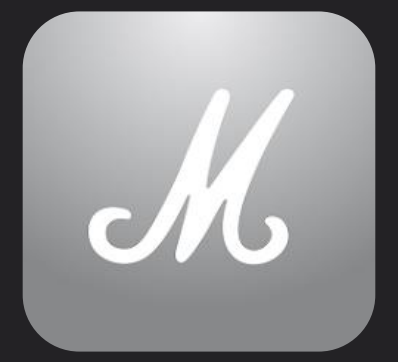

Marshall Bluetooth

#### **Go to Marshall Bluetooth Application**

# Download Application foriOSAndroid

#### YOUR MUSIC, YOUR WAY

Get the music started by adding your first device.

ADD NEW DEVICE

М

 $\odot$ 

More

Home

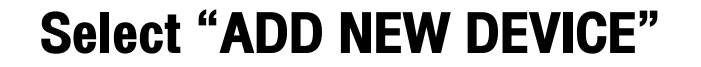

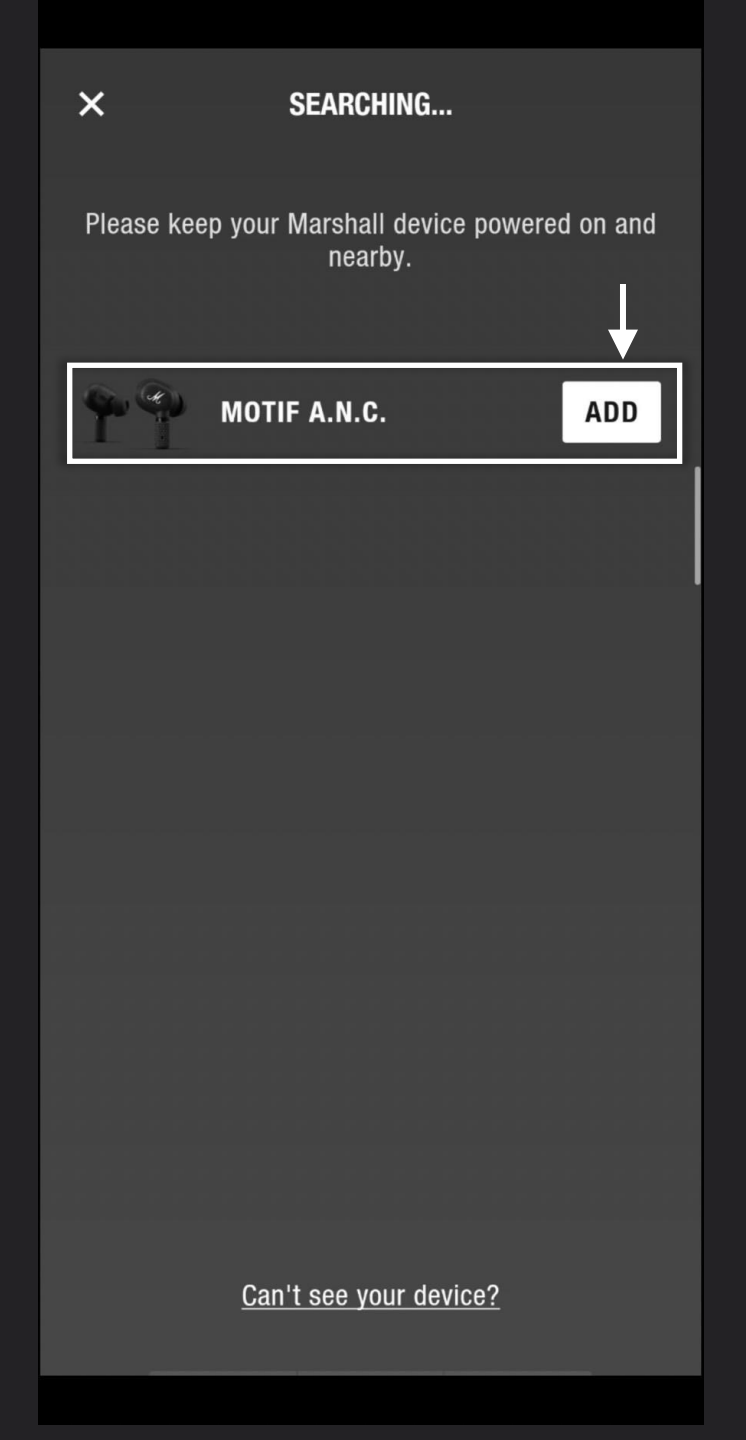

#### Select "ADD" MOTIF A.N.C.

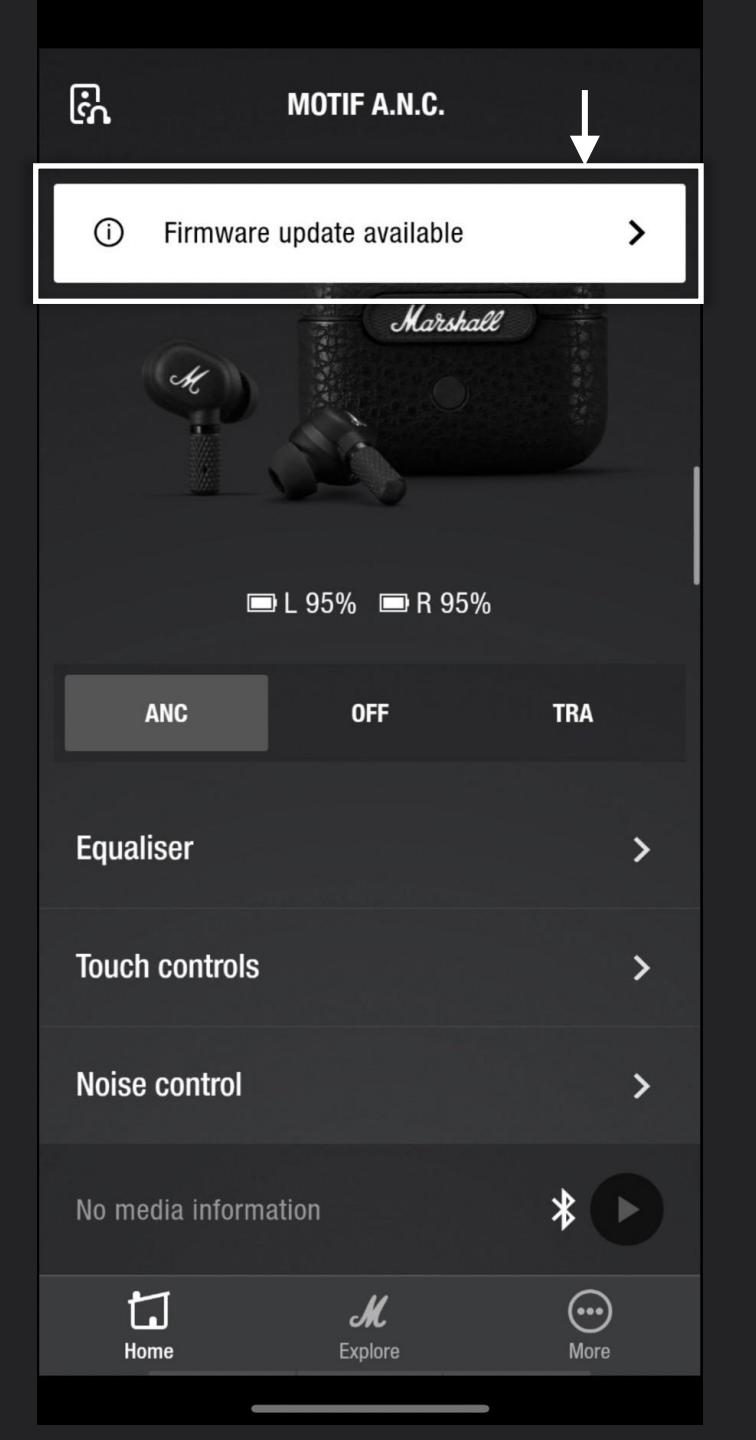

#### Select pop up

#### "Firmware update available"

5

| <                          | ABOUT                                                             |
|----------------------------|-------------------------------------------------------------------|
| Name                       | MOTIF A.N.C.                                                      |
| Model                      | MOTIF A.N.C.                                                      |
| Serial number              | 89190L2040902                                                     |
| Firmware version           | 0.3.3                                                             |
|                            |                                                                   |
|                            |                                                                   |
|                            |                                                                   |
| A new firmware is av<br>tc | railab <mark>e. This update will take up<br/>o 10 minutes.</mark> |
| UPDA                       | TE FIRMWARE                                                       |
|                            |                                                                   |

#### Select

#### **"UPDATE FIRMWARE"**

6

#### Waiting for 3 Steps 10-15 Min. (Please Do not leave application)

| ABOU             | IT            |
|------------------|---------------|
| Name             | MOTIF A.N.C.  |
| Model            | MOTIF A.N.C.  |
| Serial number    | 89190L2040902 |
| Firmware version | 0.3.3         |

| ABOUT            |               |
|------------------|---------------|
| Name             | MOTIF A.N.C.  |
| Model            | MOTIF A.N.C.  |
| Serial number    | 89190L2040902 |
| Firmware version | 0.3.3         |

| AB               | OUT           |
|------------------|---------------|
| Name             | MOTIF A.N.C.  |
| Model            | MOTIF A.N.C.  |
| Serial number    | 89190L2040902 |
| Firmware version | 0.3.3         |

Step 1/3: Downloading firmware...

Step 2/3: Uploading firmware to device...

Cancel

Step 3/3: Uploading firmware to second earbud...

| <                 | ABOUT               |
|-------------------|---------------------|
| Name              | MOTIF A.N.C.        |
| Model             | MOTIF A.N.C.        |
| Serial number     | 89190L2040902       |
| Firmware version  | 0.3.5               |
|                   |                     |
|                   |                     |
|                   |                     |
|                   |                     |
| Update completed. |                     |
| The firm          | ware is up to date. |

#### Updated to current version

8